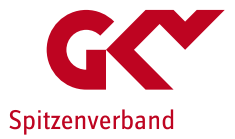

## Meldung der maßgeblichen Informationen aus Tarifverträgen und kirchlichen Arbeitsrechtsregelungen nach § 72 Abs. 3e SGB XI

Informationen zur Datenerfassung

25.07.2023

## Hintergrund

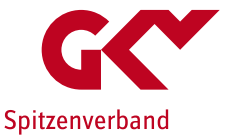

#### Meldung nach § 72 Abs. 3e SGB XI

Pflegeeinrichtungen nach § 72 Abs. 3a SGB XI, die an Tarifverträge oder an kirchliche Arbeitsrechtsregelungen gebunden sind, haben nach § 72 Abs. 3e SGB XI neben der Informationsweitergabe zur Bindung an Tarifverträge resp. an kirchliche Arbeitsrechtsregelungen bis zum <u>31.August</u> eines Jahres die maßgeblichen Informationen aus den Tarifverträgen/kirchlichen Arbeitsrechtsregelungen an die Landesverbände der Pflegekassen zu übermitteln. Diese Informationen werden für die Erstellung der Tarifübersicht und für die Berechnung des regional üblichen Entlohnungsniveaus sowie für die Berechnung es regional üblichen Niveaus der pflegetypischen Zuschläge abgefragt und erfasst.

Der Mitteilung ist die jeweils am 1. August des Jahres <u>geltende durchgeschriebene Fassung des mitgeteilten</u> <u>Tarifvertrags oder der mitgeteilten kirchlichen Arbeitsrechtsregelungen beizufügen</u>.

2023 wurde die Geschäftsstelle Tarifliche Entlohnung in der Langzeitpflege beim GKV-Spitzenverband von den Landesverbänden der Pflegekassen mit der Durchführung der Erhebung beauftragt.

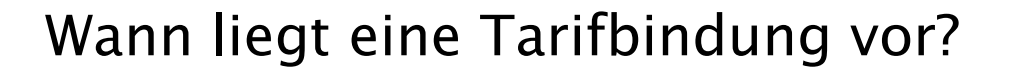

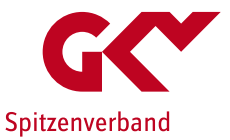

- ▶ Wenn die Pflegeeinrichtung/ihr Träger als Tarifvertragspartei mit der tarifzuständigen/-fähigen Gewerkschaft eine kollektivrechtliche Vereinbarung geschlossen hat (Haustarif-/Unternehmenstarifvertrag).
- Wenn die Pflegeeinrichtung/ihr Träger Vollmitglied in einem AG-Verband ist, der als Tarifvertragspartei eine kollektivrechtliche Vereinbarung geschlossen hat (Flächentarifvertrag).
- Wenn Pflegeeinrichtungen in kirchlicher Trägerschaft kirchlichen Arbeitsrechtsregelungen (AVR) unterliegen, wenn sie Mitglieder des Caritasverbandes oder der Evangelischen Kirchen/Diakonie und der Gliederungen sind.
- Wenn die Pflegeeinrichtung/ihr Träger aus dem AG-Verband ausgetreten ist oder in eine OT-Mitgliedschaft wechselt, solange der Tarifvertrag gilt (Nachbindung).
- Wenn und solange sich der Tarifvertrag in Nachwirkung befindet. Die Zulassungsvoraussetzungen sind i.d.R. bis zu 12 Monaten nach Beginn der Nachwirkung erfüllt.
- Wenn die Pflegeeinrichtung/ihr Träger an einen Notlagentarif, Sanierungstarif, Zukunftssicherungstarif gebunden ist, der zwischen den Tarifvertragsparteien vereinbart wurde und den vorübergehenden Verzicht / Stundung von tariflichen (Teil-)Ansprüchen regelt.

## Zugang über die Website der DCS

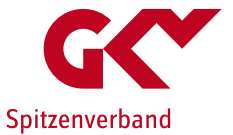

- Die Meldungen erfolgen weiterhin über die DatenClearingStelle Pflege (DCS): <u>www.dcs-pflege.de</u>
- Die Anmeldung erfolgt bei bereits registrierten Pflegeeinrichtungen mittels der vorhandenen Login-Daten (Nutzername, Passwort).
- Bisher nicht registrierte Einrichtungen müssen sich neu registrieren. Als Registrierungszweck ist:

"Registrierung ausschließlich für Meldungen im Zusammenhang mit den Tarifregelungen des SGB XI"

zu wählen.

## Anpassungen der bisherigen Erhebungsanwendung

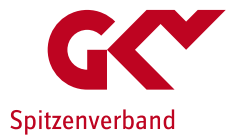

- Erfassung/Auswahl des maßgeblichen Tarifvertrags/der maßgeblichen kirchlichen Arbeitsrechtsregelung (AVR) in der aktuellen Fassung.
- Upload-Funktion f
  ür die aktuelle Fassung des maßgeblichen Tarifvertrags/der maßgeblichen kirchlichen Arbeitsrechtsregelung (AVR) sofern dieser nicht bereits vorliegt.
- Unterstützungs-Tool zur Berechnung der erforderlichen anzugebenden Entgeltangaben.
- Erweiterte/Geänderte Korrekturmöglichkeiten

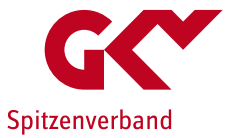

## DCS-Erhebungsanwendung

### Auswahl der korrekten Meldung

Beachten Sie bitte, dass Sie nach jedem Bearbeitungsschritt Ihre Eingaben speichern. Wenn Sie in ein anderes Fenster wechseln, gehen alle Eingaben verloren, die vorher nicht gespeichert wurden.

Eine genaue Beschreibung zur Benutzung dieser Anwendung finden Sie hier: 🖻 Benutzerhandbuch

#### Meldung im Zusammenhang mit den Tariftreueregelungen

Mit dem Gesundheitsversorgungsweiterentwicklungsgesetz (GVWG) und dem Pflegebonusgesetz wurden verschiedene Mitteilungspflichten im Zusammenhang mit der Bezahlung von Beschäftigten in Pflege und Betreuung mindestens in Tarifhöhe in das SGB XI aufgenommen:

| Meldung                | Zulassungswesen<br>j zur Anpassung des Versorgungsvertrags<br>nach § 72 (3d) SGB XI                                               | Meldung von Tarifinformationen<br>der an Tarif oder kirchlichen Arbeitsrechtsregelung gebundene Einrichtung<br>zum Stichtag 30.09.2022 nach § 72 (3e) SGB XI                          |
|------------------------|----------------------------------------------------------------------------------------------------|----------------------------------------------------------------------------------------------------|
| Mitteilung             | alle Pflegeeinrichtungen<br>Pflegeeinrichtungen, bei denen sich Änderungen zu                                                     | nur an Tarif oder kirchlichen Arbeitsrechts-Regelung gebundene<br>Einrichtungen                                                                                                    |
| Änderungsmitteilung    | der bereits vorgenommenen Meldung nach § 72 Abs.<br>3d SGB XI ergeben haben<br>Pfleaeeinrichtungen, die eine Zulassung zur Pflege | Maßgebliche Informationen zum Tarifwerk/zur kirchlichen<br>Arbeitsrechtsregelung, maßgebliche Informationen zu tariflichen Ansprüchen<br>von Mitarbeiterinnen in Betreuung und Pflege |
| Neuzulassungsmitteilur | <sup>ng</sup> durch Versorgungsvertrag erstmalig beantragt haben                                                                  |                                                                                                    |
| Zur A                  | Anpassung des Versorgungsvertrags                                                                                                 | Zur Meldung von Tarifinformationen                                                                                                    |

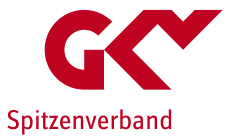

## Auswahl des maßgeblichen Tarifvertrags/der maßgeblichen kirchlichen Arbeitsrechtsregelungen Schritt 1: Eingabe starten

Ihre Tarifmeldung (nach § 72 Abs. 3e SGB XI) für das Jahr 2023: Es liegen noch keine Daten vor.

#### Informationen zur Erfassungsmaske

Um für eine flächendeckende Entlohnung in Tarifhöhe als wesentliches Element für eine Verbesserung der Entlohnung von Pflegekräften zu sorgen, hat der Gesetzgeber im SGB XI festgelegt, dass die Pflegeeinrichtungen mindestens in Höhe eines Tarifvertrages oder einer kirchlichen Arbeitsrechtsregelung entlohnen müssen. Alternativ können sich tarifungebundene Pflegeeinrichtungen bei der Entlohnung an dem regional üblichen Entlohnungsniveau der Tarifverträge und kirchlichen Arbeitsrechtsregelungen orientieren. Um das regional übliche Entlohnungsniveau für jedes Bundesland zu ermitteln, müssen tarifgebundene Pflegeeinrichtungen aus den aktuellen Fassungen der Tarifverträgen/ kirchlichen Arbeitsrechtsregelungen jeweils bis zum 1. August eines Jahres mitteilen.

Welche Informationen maßgeblich sind, ist in den Richtlinien des GKV-Spitzenverbandes nach § 72 Absatz 3c SGB XI festgelegt.

Eine tabellarische Übersicht der Berechnungsergebnisse finden Sie hier: Veröffentlichung nach § 82c Abs. 5 SGB XI

Es liegen für den aktuellen Erfassungsabschnitt noch keine Daten vor.

Formularseite 1 von

Eingabe starten

iklusive Datenübernahme aus voriger Meldung

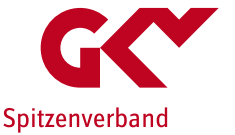

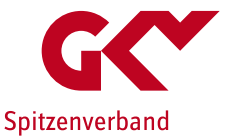

Schritt 2: Auswahl des aktuell angewendeten Tarifvertrags (TV)

- Es werden alle TV angezeigt die zu <u>Ihrer Einrichtung</u> in der Zulassungsmeldung (3d) in der Vergangenheit eingegeben wurden.
- Wählen Sie den von Ihnen angewendeten TV aus. Falls Sie einen TV anwenden, der nicht in der Auswahl angezeigt wird, wählen Sie bitte "Sonstiger Tarifvertrag".

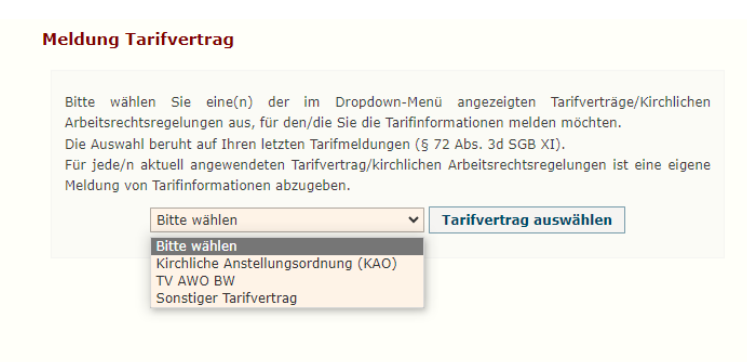

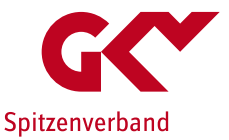

Schritt 3: Anzeige/Bestätigung der Tarifvertragsinformationen

- Nach der Auswahl des Tarifvertrags sind verschiedene Szenarien möglich:
- Alternative 1: Zum gewählten TV liegt bereits ein PDF-Dokument vor.

| Bitte wählen Sie eine(n) der<br>Arbeitsrechtsregelungen aus, für d<br>Die Auswahl beruht auf Ihren letzh<br>Für fede/n aktuell angewendeten<br>Meldung von Tarifinformationen ab<br>Kirchliche Anstellung | im Dropdown-Menü angezeigten Tarifverträge/Kirchlid<br>en/die Sie die Tarifinformationen melden mochten.<br>en Tarifweldungen (§ 72 Abs. 3d SGB XI).<br>Tarifvertrag/kirchlichen Arbeitsrechtsregelungen ist eine eig<br>zugeben.                                                                                                    | nen                                                                                                    |                                                                                                    |                                                                                                    |
|----------------------------------------------------------------------------------------------------|----------------------------------------------------------------------------------------------------|----------------------------------------------------------------------------------------------------|----------------------------------------------------------------------------------------------------|----------------------------------------------------------------------------------------------------|
|                                                                                                    | Isordnung (KAO)   Tarifvertrag auswählen                                                                                                    |                                                                                                    |                                                                                                    |                                                                                                    |
| arifvertrag/Kirchlichen Arbeitsrechtsregelung liegen un<br>n Angaben Ihrer aktuell angewendeten Fassung entsp                                                                                             | is folgende Informationen vor.<br>rechen.                                                                                                    |                                                                                                    |                                                                                                    |                                                                                                    |
| indeelle bekannt sind, bitten wir um Obermittuung an o                                                                                                    | Tarifvertragspartei Gewerkschaft                                                                                                    | Laufzeit                                                                                                    | Laufzeit                                                                                                    | Tarifvertrag                                                                                                    |
| beitsrechtliche Kommission der Landeskirche und Diakonie<br>ürttemberg                                                                                                    | Arbeitsrechtliche Kommission der Landeskirche und Diakonie<br>Württemberg                                                                                                    | Beginn<br>23.12.2022                                                                                                    | Ende<br>31.12.9999                                                                                                    | AVR                                                                                                    |
| ien<br>Iformationen Ihrer aktuell angewendeten Fassur<br>aten übernehmen 🗌 Nein, nicht übernehmen                                                                                                    | 107                                                                                                    |                                                                                                    |                                                                                                    |                                                                                                    |
|                                                                                                    | arifvertrag/Virchlichen Arbeitsrechtsregelung liegen un<br>n Angaben Ihrer aktuell angewendeten Fassung entsp<br>andtelle bekannt sind, bitten wir um Übernittlung an d<br>nifvertragspartei Arbeitgeber<br>beitsrechtliche Kommission der Landeskirche und Diakonie<br>urttemberg<br>Jen<br>normationen Ihrer aktuell angewendeten Fassun<br>aten übernehmen Nein, nicht übernehmen | arifvertrag/kürchlichen Arbeitsrechtsregelung liegen uns folgende Informationen vor.<br>n Angaben Ihrer aktuell angevendeten Fassung entsprechen.<br>andtelle bekannt sind, bitten wir um Übernittlung an die Geschäftsstelle Tarifliche Entlohnung in der Langzeitpflege<br>rifvertragspartei Arbeitgeber<br>Tarifvertragspartei Arbeitgeber<br>Tarifvertragspartei Gewerkschaft<br>beitsrechtliche Kommission der Landeskirche und Diakonie<br>würtemberg<br>Jen<br>formationen Ihrer aktuell angewendeten Fassung?<br>aten übernehmen | arifvertrag/Kirchlichen Arbeitsrechtsregelung liegen uns folgende Informationen vor.<br>n Angaben Ihrer aktuell angewendeten Fassung entsprechen.<br>andtelle bekannt sind, bitten wir um Übermittlung an die Geschäftsstelle Tariffliche Entlöhnung in der Langzeitpflege: geschaeftsstell<br>refvertragspartei Arbeitgeber<br>Terrfvertragspartei Gewerkscheft<br>beitsrechtliche Kommission der Landeskirche und Diakonie<br>wirtsmeberg<br>den<br>formationen Ihrer aktuell angewendeten Fassung?<br>aten übernehmen<br>Nein, nicht übernehmen | arifvertrag/kürchlichen Arbeitsrechtsregelung liegen uns folgende Informationen vor.<br>n Angaben Ihrer aktuell angevendeten Fassung entsprechen.<br>andtelle bekannt sind, bitten wir um Übermittlung an die Geschäftsstelle Tarifiche Entlohnung in der Langzeitpflege: geschaeftsstelle-tarifs@gkv<br>infvertragspartei Arbeitgeber Tarifvertragspartei Gewerkschaft Laufzeit Laufzeit Beginn Z. 12.2022 31.12.9999<br>den Vurttemberg 23.12.2022 31.12.9999<br>den Langzeitelle Arbeitgewendeten Fassung? |

- Sie sehen den Steckbrief des von Ihnen angewendeten TV.
- Bitte vergleichen Sie die Angaben und das hinterlegte Dokument ("PDF-Datei öffnen")mit der von Ihnen aktuell angewendeten Fassung des TV.
- Sofern die angegebenen Daten und die Fassung mit der von Ihnen aktuell angewendeten Fassung übereinstimmen, drücken Sie ja.
- Sofern die angegebenen Daten und die Fassung nicht mit der von Ihnen aktuell angewendeten TV-Fassung übereinstimmen drücken Sie <u>nein</u>. Es werden die Daten aus Ihrer Zulassungsmeldung (3d) übernommen. Sollten diese von Ihrer aktuell angewendeten TV-Fassung abweichen, können diese später über eine Änderungsmitteilung angepasst werden.

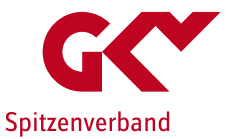

Schritt 3: Anzeige/Bestätigung der Tarifvertragsinformationen

- Nach der Auswahl des Tarifvertrags sind verschiedene Szenarien möglich:
- Alternative 2: Zum gewählten Tarifvertrag liegt bisher kein PDF-Dokument vor.

|                                                                                                    | Meldung Tarifvertrag                                                                                                    |
|----------------------------------------------------------------------------------------------------|----------------------------------------------------------------------------------------------------|
|                                                                                                    | Bitte wählen Sie eine(n) der im Dropdown-Menü angezeigten Tarifiverträge/Kirchlichen<br>Arbeitsrechtsregelungen aus, für den/die Sie die Tarifinformationen melden mochten.<br>Die Auswahl beruht auf Ihren letzten Tarifimeldungen (§ 72 Abs. 3d SGB XI).<br>Für Jede/n aktuell angewendeten Tarifivertrag/Kirchlichen Arbeitsrechtsregelungen ist eine eigene<br>Meldung von Tarifinformationen abzugeben.<br>TV AWO BW |
| Steckbrief                                                                                                    |                                                                                                    |
| Zu diesem Tarifvertrag/dieser Kirchlichen Arbeitsrr<br>Mit "Weiter zum nächsten Bearbeitungsschritt" wer<br>Sie können Im Verlauf der Erfassung Dokumente : | schtsregelung liegt uns bisher kein Dokument vor.<br>den Sie zur Erfassung der Entgeltinformationen weitergeleitet.<br>zu diesem Tarifvertrag/dieser Kirchlichen Arbeitsrechtsregelung hochladen.                                                                                                    |
| Weiter zum nächsten Bearbeitungsschritt                                                                                                    |                                                                                                    |

Drücken Sie "Weiter…"

- Für die weitere Erfassung werden zunächst die Daten aus Ihrer Zulassungsmeldung (3d) übernommen. Sollten diese von Ihrer aktuell angewendeten TV-Fassung abweichen, können diese später über eine Änderungsmitteilung angepasst werden.
  - Sie können später den TV hochladen.

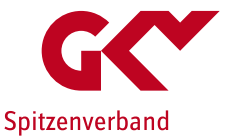

Schritt 3: Anzeige/Bestätigung der Tarifvertragsinformationen

- Nach der Auswahl des Tarifvertrags sind verschiedene Szenarien möglich:
- Alternative 3: Ihr Tarifvertrag wurde nicht namentlich angezeigt, Sie haben "Sonstiger Tarifvertrag" ausgewählt

|                                                                                                   | Meldung Tarifvertrag                                                                                                    |
|---------------------------------------------------------------------------------------------------|----------------------------------------------------------------------------------------------------|
|                                                                                                   | Bitte wählen Sie eine(n) der im Dropdown-Menü angezeigten Tarifverträge/Kirchlichen<br>Arbeitsrechtsregelungen aus, für den/die Sie die Tarifinformationen melden möchten.<br>Die Auswah beruht auf hiren letzten Tarifmeldungen (§ 72 Abs. 3d SG 8U).<br>Für jede/n aktuell angewendeten Tarifvertrag/kirchlichen Arbeitsrechtsregelungen ist eine eigene<br>Meldung von Tarifinformationen abzugeben.<br>Sonstiger Tarifvertrag |
| Steckbrief                                                                                        |                                                                                                    |
| Im Fall 'Sonstiger Tarifvertrag' muss zuerst ei<br>Nachdem die Anderungsmitteilung abgeschlos<br> | ne Änderungsmitteilung durchgeführt und über die Freitexteingabe ein neuer Tarifvertrag angelegt werden.<br>sen wurde, erscheint der neue Tarifvertrag in der Auswahlliste.                                                                                                    |
|                                                                                                   | Neue Änderungsmitteilung starten                                                                                                    |
|                                                                                                   |                                                                                                    |

- Bitte erfassen Sie Ihren Tarifvertrag zunächst mittels einer Änderungsmitteilung durch Drücken des Feldes "Neue Änderungsmitteilung starten".
- Bestätigen Sie auf der darauffolgenden Seite

"Änderung einer Meldung Mitteilen"

durch Drücken des Feldes

"Weiter zur Meldung einer Änderungsmitteilung"

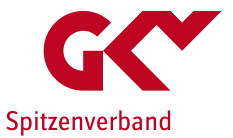

Erfassung einer Änderungsmitteilung

 Bitte starten Sie zunächst die Meldung indem Sie auf "Tarifmeldung ändern" klicken

| rormationen zur Errassungsmas                                                                                 | ĸe                                                            |                                                                 |
|----------------------------------------------------------------------------------------------------|---------------------------------------------------------------|-----------------------------------------------------------------|
| <sup>9</sup> Eingangsbestätigung (PDF-Datei)                                                                  | Diese Tarifmeldung wurde am 24.07.2023 um 13                  | 3:05:11 Uhr abgeschlossen zur Übermittlung an die Pflegekassen. |
| Tarifmeldung Eingabedaten herun                                                                               | terladen                                                      |                                                                 |
| Tarifmeldung ändern Nöchten Sie                                                                               | e die Tarifmeldung ändern? 🛛                                  | Zurück zur Auswa                                                |
|                                                                                                    |                                                               |                                                                 |
| gemeine Angaben zur Pflegeein                                                                                 | nrichtung                                                     |                                                                 |
| gemeine Angaben zur Pflegeein<br>Iame der Pflegeeinrichtung:                                                  | nrichtung<br>Test-Pflege Beispielhaft                         |                                                                 |
| gemeine Angaben zur Pflegeein<br>Iame der Pflegeeinrichtung:<br>itraße:                                       | richtung<br>Test-Pflege Beispielhaft<br>Zum-Beispiel Str. 42  |                                                                 |
| gemeine Angaben zur Pflegeein<br>tame der Pflegeeinrichtung:<br>itraße:<br>tausnummer:                        | nrichtung<br>Test-Pflege Beispielhaft<br>Zum-Beispiel Str. 42 |                                                                 |
| gemeine Angaben zur Pflegeein<br>iame der Pflegeeinrichtung:<br>itraße:<br>iausnummer:<br>142 / Postleitzahl: | Test-Pflage Beispielhaft<br>Zum-Beispiel Str. 42<br>12247     |                                                                 |

 Gehen Sie zu Seite 2 der Änderungsmitteilung

### Erfassen Sie Ihren angewendeten TV

- Sie können anhand der <u>Liste</u> einen hinterlegten neuen TV <u>auswählen</u> (hinterlegt sind TV, deren Geltungsbereich sich auch auf das Bundesland der Einrichtung erstreckt; die Liste ist nicht abschließend) oder
- per <u>Neueingabe</u> einen bisher nicht in der Liste enthaltenen TV erfassen.

| zifische Angaben der Pflegeeinrichtu                                                                                                    | ng nach § 72 Abs. 3a SGB XI                                                 | Formularseite 2 y |
|----------------------------------------------------------------------------------------------------|-----------------------------------------------------------------------------|-------------------|
| ame des Tarifvertrags / der kirchlichen<br>rbeitsrechtsregelungen, an welche(n) die<br>Regeeinrichtung(en) gebunden ist(/sind)*:                                                                                                    | Der Name wird angegeben<br>® anhand Liste<br>O als Neuelngabe<br>Etter ubhe |                   |
| rbeitgeberseitige Tarifpartei / zuständige<br>rbeitsrechtliche Kommission der kirchlichen<br>rbeitsrechtsregelungen *:                                                                                                    | (autom, durch Auswahl Tarifvertrag/kirchl. Arbeitsrechtsregelung)           |                   |
| rifvertragsschließende Gewerkschaft /<br>uständige arbeitsrechtliche Kommission der<br>irchlichen Arbeitsrechtsregelungen*:                                                                                                    | (autom. durch Auswahl Tarifvertrag/klrchl. Arbeitsrechtsregelung)           |                   |
| arifvertragstypus*:                                                                                                    | Haus-/Unternehmenstarifvertrag X                                            |                   |
| rklärung der Mitgliedschaft beim<br>rbeitgeberverband*:                                                                                                    | Vollmitglied                                                                | ~                 |
| äumlicher Geltungsbereich des Tarifvertrages<br>der kirchlichen Arbeitsrechtsregelung*:                                                                                                    | Schlasvig-Holstein X                                                        |                   |
| aufzeit Tarifvertragswerk / der kirchlic                                                                                                    | hen Arbeitsrechtsregelung                                                   |                   |
| aufzeit Beginn des Tarifvertrages / der<br>irchlichen Arbeitsrechtsregelung*:                                                                                                    | 01.01.2023                                                                  |                   |
| aufzeit Ende des Tarifvertrages / der<br>irchlichen Arbeitsrechtsregelungen*:                                                                                                    | 31.12.9999 🔠                                                                |                   |
| h erklare rechtsverbindlich die Richtigkeit der<br>ngaben und erkläre rechtsverbindlich, dass<br>in das Tarifvertragswerk bzw. die kirchlichen<br>rbeitsrechtzegelungen fachlich auf alle<br>eschäftigten in der Pflege und Betreuung der<br>flegeleinrichtung erstrecken.*1 | 8                                                                           |                   |

- Bitte ergänzen Sie die geforderten Angaben entsprechend der Ihnen vorliegenden Fassung des TV und schließen Sie die Meldung ab (drücken Sie zunächst "Meldungsdaten überprüfen", dann "Ja, Meldung abschließen".
- Über "Startseite" gelangen
- Sie erneut zur "Meldung von Tarifinformationen" (s. Folie 6).

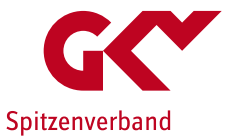

Erfassung einer Änderungsmitteilung

Sofern noch kein PDF-Dokument zum TV vorliegt, werden Sie gebeten diesen hochzuladen.

| Informationen zur Erfassungsmaske                                                                                                   |                                                                                                    | +       |
|----------------------------------------------------------------------------------------------------|----------------------------------------------------------------------------------------------------|---------|
| Begonnene Meldung löschen?                                                                                                    | Wenn Sie eine Meldung bearbeiten, müssen Sie diese abschließeni Dies ist zur Klarstellung notig. Andernfalls<br>verwerfen Sie die aktuelle Bearbeitung, indem Sie diese hierüber löschen. Diese Schaltfläche aktiviert die<br>Löschbestatigung.                                                 |         |
| pezifische Angaben der Pflegeeinricht                                                                                               | ung nach § 72 Abs. 3a SGB XI                                                                                                    | 2 von 2 |
| Name des Tarifvertrags / der kirchlichen<br>Arbeitsrechtsregelungen, an weiche(n) die<br>Pflegeeinrichtung(en) gebunden ist(/sint : | Der Name wird angegeben<br>andnad ulst<br># als Neueingabe<br>TV Neu<br>Ditteien auswählen Keine Dasgewählt<br>Gitt es zwingende betriebliche Gründe, die gegen ein Weitergabe des Tarifvertrages / der kirchlichen<br>Arbeitsrechtsregelungen an Dritte sprechen? ] Ja<br>Datei(en) übertragen | )       |
| arbeitgeberseitige Tarifpartei / zuständige<br>Arbeitsrechtliche Kommission der kirchlichen<br>Arbeitsrechtsregelungen*:            |                                                                                                    | 0       |
| tarifvertragsschließende Gewerkschaft /<br>zuständige arbeitsrechtliche Kommission der<br>kirchlichen Arbeitsrechtsregelungen*:     |                                                                                                    | •       |

- Bitte laden Sie die aktuelle Fassung des neu erfassten TV als PDF-Dokument über die entsprechende Funktion hoch und drücken Sie danach "Datei(en) übertragen".
- Bitte gebe Sie auch an, ob zwingende betriebliche Gründe vorliegen, die gegen eine Weitergabe des Vertragswerkes an Dritte sprechen.

Hinweis: Sollte Ihnen der TV noch nicht als Dokument vorliegen können Sie die Bearbeitung zunächst ohne Hochladen fortführen und die Änderungs- und Entgeltmeldung vollständig abschließen. Sie müssen den TV zu einem späteren Zeitpunkt hochladen/übermitteln (s. Folie 24).

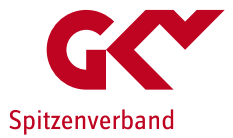

## Erfassung der Tarifinformationen

### Formularseite 1: Stammdaten

| hre Meldung von Entgeltinformatione                                                                                                    | en (nach § 72 Abs. 3e SGB XI) für das Jahr 2023: in Bearbeitung, Erfassung noch nicht be                                                                                                    | endet!   |  |  |  |  |  |  |
|----------------------------------------------------------------------------------------------------|----------------------------------------------------------------------------------------------------|----------|--|--|--|--|--|--|
| s wird angezeigt: eine fristgerechte Me                                                                                                    | eldung.                                                                                                    |          |  |  |  |  |  |  |
| Informationen zur Erfassungsmaske                                                                                                    |                                                                                                    |          |  |  |  |  |  |  |
| Begonnene Meldung löschen?<br>Wenn Sie eine Meldung bearbeiten, müssen Sie diese abschließen! Dies ist zur Klarstellung notig. Andernfalls<br>verwerfen Sie die aktuelle Bearbeitung, indem Sie diese hierüber löschen. Diese Schaltfläche aktiviert die<br>Löschbestätigung. |                                                                                                    |          |  |  |  |  |  |  |
| Ilgemeine Angaben zur Pflegeeinrich<br>ne Änderung der grau hinterlegten Felder be<br>sarbeitungsstand automatisch zwischengespe                                                                                                    | tung<br>sdarf einer Änderungsmitteilung (§ 72 Abs. 3d SGB XI). Wenn Sie zur Änderungsmitteilung wechseln wird der<br>eichert. Sie können die Bearbeitung Ihrer angefangenen Meldung später fortsetzen. | aktuelle |  |  |  |  |  |  |
| Name der Pflegeeinrichtung*:                                                                                                    | BspPflege ACHT                                                                                                    |          |  |  |  |  |  |  |
| Straße*:                                                                                                    | Burgweg                                                                                                    |          |  |  |  |  |  |  |
| Hausnummer*:                                                                                                    |                                                                                                    |          |  |  |  |  |  |  |
| Hudshummer .                                                                                                    | 26                                                                                                    |          |  |  |  |  |  |  |
| PLZ / Postleitzahl*:                                                                                                    | 26<br>12348                                                                                                    |          |  |  |  |  |  |  |
| PLZ / Postleitzahl*:<br>Ort*:                                                                                                    | 26<br>12348<br>Burgheisciel                                                                                                    |          |  |  |  |  |  |  |
| PLZ / Postleitzahl*:<br>Ort*:<br>Bundesland*                                                                                                    | 26<br>12348<br>Burchelstel<br>Baden-Wurttemberg                                                                                                    |          |  |  |  |  |  |  |

#### elefonnummer der Kontaktperson<sup>,</sup> 0123456789 Mail-Adresse der Kontaktperson\* info@info.info inrichtung: Trägerstruktur 323446787 Institutionskennzeichen (IK)\* Versorgungsart der Pflegeeinrichtung: Liegt eine Bindung an einen Tarifvertrag kirchlichen Arbeitsrechtsregelung vor? (keine Anlehnung, sondern Bindung)\*: Zur Änderungsmitteilung wechseln Zwischenspeichern Abbrechen Weiter

- Die Stammdaten wurden aus der Zulassungsmeldung übernommen.
- Überprüfen Sie die Stammdaten

- Die Daten der zuständigen Kontaktperson für die Erfassung der Tarifinformationen können angepasst werden (Kontaktperson, Telefonnummer und E-Mail-Adresse).
- Die übrigen Felder müssen, sofern erforderlich, im Rahmen einer Änderungsmitteilung angepasst werden. Hierzu wählen Sie "Zur Änderungsmitteilung wechseln" (Vorgehen s. Folie 13).
- Fahren Sie fort mit "weiter".

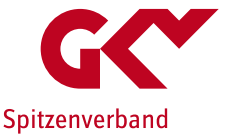

## Formularseite 2: Tarifinformationen

- Die Daten zum ausgewählten TV werden angezeigt. Bitte pr
  üfen Sie diese.
- Änderungen einzelner Angaben (z.B. Laufzeit) sind über eine Änderungsmitteilung vorzunehmen. (drücken Sie bitte "zur Änderungsmitteilung wechseln" (vgl. Folie 13).

Hinweis: Sie werden an dieser Stelle ggf. aufgefordert die aktuelle Fassung des TV im PDF-Format hochzuladen, sofern uns diese noch nicht vorliegt. Sofern sie diesen bereits hochgeladen haben, z.B. im Rahmen einer Änderungsmitteilung, können Sie dies ignorieren.

Sollte Ihnen der TV noch nicht als PDF vorliegen, können Sie die Bearbeitung zunächst ohne Hochladen fortführen und die Änderungsund Entgeltmeldung vollständig abschließen und den TV zu einem späteren Zeitpunkt hochladen/übermitteln (s. Folie 24)

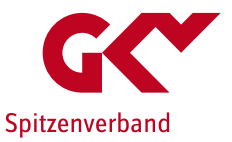

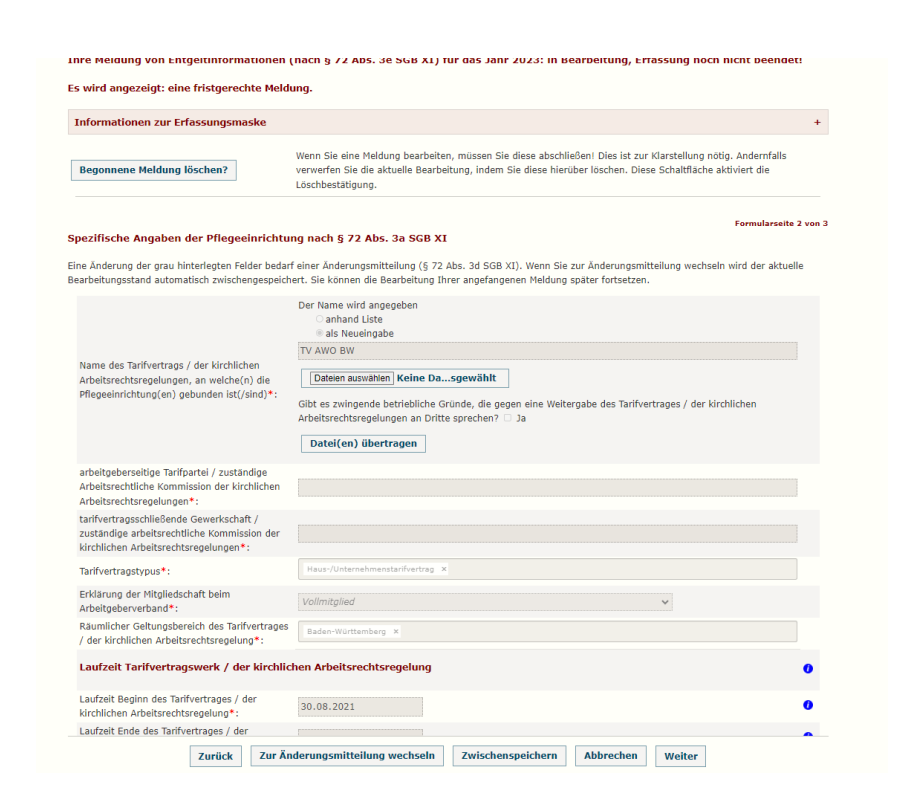

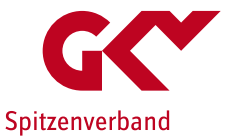

## Formularseite 3: Entgeltinformationen

- Bitte lesen Sie sich vor der Eingabe aufmerksam die zur Verfügung gestellten <u>Ausfüllhinweise</u> durch.
- Bitte geben Sie die Entgeltinformationen je Qualifikationsgruppe ein.
- Zur Unterstützung der korrekten Berechnung Ihrer Eingabewerte finden Sie jeweils oberhalb des Eingabebereichs jeder Qualifikationsgruppe zusätzlich eine <u>Berechnungshilfe</u> als Excel-Datei zum Download.

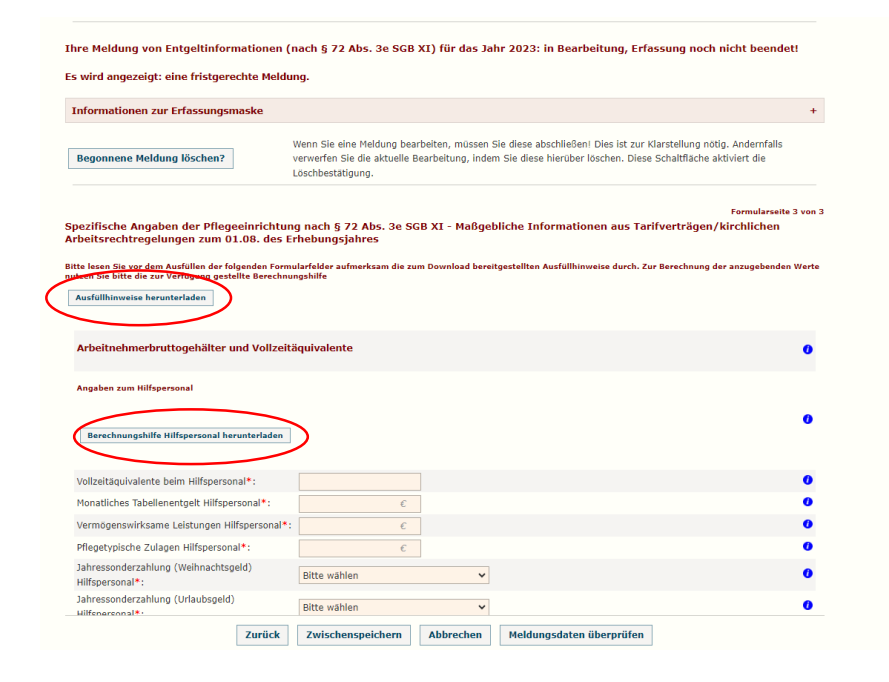

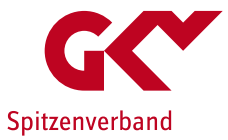

## Formularseite 3: Entgeltinformationen

Am Ende der Erfassungsseite geben Sie die variablen pflegetypischen Zuschläge ein.

Wichtig: Fallen diese Zuschläge bei Ihnen <u>nicht</u> an, kreuzen Sie bitte an "Nicht zutreffend".

| Variable pflegetypische Zuschläge                              |                                                      | 0 |
|----------------------------------------------------------------|------------------------------------------------------|---|
| Nachtarbeit*:                                                  | % Vicht zutreffend                                   | 0 |
| Sonntagsarbeit*:                                               | % O Nicht zutreffend                                 | 0 |
| Feiertagsarbeit (Zuschlag mit<br>Freizeitausgleich)*:          | % Nicht zutreffend                                   | 0 |
| Feiertagsarbeit (Zuschlag ohne<br>Freizeitausgleich)*:         | % Nicht zutreffend                                   | 0 |
| Arbeitszeit                                                    |                                                      |   |
| Wochenarbeitszeit*:                                            |                                                      | 0 |
| Rechtsverbindliche Erklärung über Richtigkeit<br>der Angaben*: |                                                      |   |
| Zurück                                                         | Zwischenspeichern Abbrechen Meldungsdaten überprüfen |   |

## **G** Spitzenverband

## Erfassungsformular

## Abschluss der Meldung

Anhand "Meldungsdaten überprüfen" werden unplausible Angaben oder fehlende Daten angezeigt. Bitte überprüfen Sie ggf. Ihre Eingabe und ändern bzw. ergänzen Sie diese.

| Arbeitszeit                                                    |                                                      |   |
|----------------------------------------------------------------|------------------------------------------------------|---|
| Wochenarbeitszeit*:                                            |                                                      | 0 |
| Rechtsverbindliche Erklärung über Richtigkeit<br>der Angaben*: | D                                                    |   |
| Zurück                                                         | Zwischenspeichern Abbrechen Meldungsdaten überprüfen |   |
| Schligfon Sig                                                  | dia Maldung und haandan Cia dia                      |   |

Erfassung oder setzen Sie diese fort.

Ihre Meldung von Entgeltinformationen (nach § 72 Abs. 3e SGB XI) für das Jahr 2023: bitte Meldung abschließen!

#### Es wird angezeigt: eine fristgerechte Meldung.

#### Informationen zur Erfassungsmaske

Bitte prüfen Sie die Eingaben auf Vollständigkeit und Richtigkeit. Soll diese Datenerfassung abgeschlossen und an die Pflegekassen übermittelt werden?

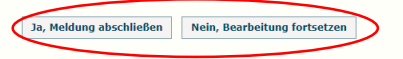

- Nach Abschluss/Abgabe der Meldung können Sie die Eingangsbestätigung herunterladen.
- Die Meldung kann bis zum 31.08.2023 korrigiert werden.

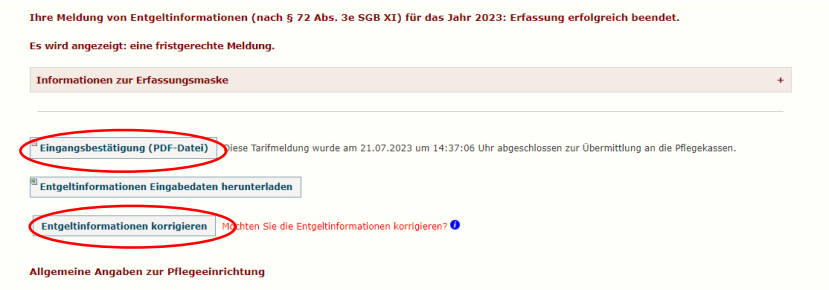

Eine Änderung der grau hinterlegten Felder bedarf einer Änderungsmittellung (§ 72 Abs. 3d SGB XI). Wenn Sie zur Änderungsmittellung wechseln wird der aktuelle Bearbeitungsstand automatisch zwischengespeichert. Sie können die Bearbeitung Ihrer angefangenen Meldung später fortsetzen.

## Erfassung der Entgeltinformationen Unterstützungs-Tool

| -                                             | A                                                                                                    | B                                                                                | C                                                                                   | D                                                                                      | E                                                                                          | F                                                                                            | G                                                               | н                                                               | 1                                                                    | J                                                                        | K                                                                                                    | L                                                                                                    |
|-----------------------------------------------|----------------------------------------------------------------------------------------------------|----------------------------------------------------------------------------------|-------------------------------------------------------------------------------------|----------------------------------------------------------------------------------------|--------------------------------------------------------------------------------------------|----------------------------------------------------------------------------------------------|-----------------------------------------------------------------|-----------------------------------------------------------------|----------------------------------------------------------------------|--------------------------------------------------------------------------|----------------------------------------------------------------------------------------------------|----------------------------------------------------------------------------------------------------|
| 1                                             | Ermittlung<br>Beschäf                                                                                             | ollzeitäquivalent<br>ruppe Assistenz                                             | Angabe des Arbeitnehmerbruttogehalts für Assistenzkräfte                            |                                                                                        |                                                                                            |                                                                                              |                                                                 |                                                                 |                                                                      |                                                                          |                                                                                                    |                                                                                                    |
| 3                                             | Berechnungshilfe für die<br>Ermittlung des Vollzeitäquivalents (VZÄ)                                              |                                                                                  |                                                                                     |                                                                                        |                                                                                            | Berechnung<br>"Monatliches<br>Tabellenentgelt"                                               | Berechnur<br>Jahre                                              | ng der durchsci<br>ssonderzahlur                                | hnittlichen<br>ng(en)                                                | Berechung dur<br>Lohn für Berei<br>und Rufbe                             | rchschnittlicher<br>itschaftsdienst<br>ereitschaft                                                                                          | Berechnung der monatlichen<br>tarifvertraglichen fixen<br>Ansprüche auf pflegetypische<br>Zulagen, bezogen auf eine<br>Vollzeitbeschäftigung. |
| 4                                             | Bitte eintragen!<br>irifvertraglich festgelegte<br>vöchentliche Arbeitszeit<br>eines Vollzeit-<br>Mitarbeitenden: | te<br>einheitlich ENTWEDER<br>über Wochenstunden<br>ODER prozentuale Arbeitszeit |                                                                                     |                                                                                        | Anzahl Mitarbeitende<br>in der<br>Qualifikationsgruppe<br>(wird automatisch<br>berechnet): | eitende<br>gruppe<br>stich<br>tt): der Erfassungsmaske auf der Website<br>eintragen!         |                                                                 |                                                                 | Die Beträge :<br>/Gehaltsabrechnun<br>am 01.08. des Erfas<br>(i.d.R. | ind der Lohn-<br>g zu entnehmen die<br>sungsjahres vorliegt<br>für Juli) | Das sind Pflegezulagen,<br>Schichtzulage,<br>Wechselschichtzulage,<br>Erschwerniszulage, Stellenzulage,<br>Leistungszulage, Springerzulage. |                                                                                                    |
| 5                                             | Ergebnis: VZÄ<br>(wird automatisch                                                                                | 0.0                                                                              | Eingabe bei Berechnung<br>mit Stundenangaben                                        | Eingabe bei Berechnung<br>mit Prozentwerten                                            |                                                                                            | 0                                                                                            | Weihnachtsgeld                                                  | Urlaubsgeld                                                     | Sonstige<br>Jahressonder-<br>zahlung                                 | Rufbereitschaft                                                          | Bereitschafts-<br>dienst                                                                                                    | Summe der pflegetypische Zulagen                                                                                                    |
| 7                                             | berechnet)                                                                                                    | -1-                                                                              | individuell vereinbarte<br>wöchentlich Arbeitszeit<br>des Mitarbeitenden in<br>Std. | individuell vereinbarte<br>wöchentlich Arbeitszeit<br>des Mitarbeitenden in<br>Prozent |                                                                                            | Monatliches<br>Tabellenentgelt<br>(Grundgehalt)<br>bei 100% Arbeitszeit.<br>(s.Tarifvertrag) | Betrag für<br>Vollzeit-MA lt.<br>tarifvertraglicher<br>Regelung | Betrag für<br>Vollzeit-MA lt.<br>tarifvertraglicher<br>Regelung | Betrag für<br>Vollzeit-MA lt.<br>tarifvertraglicher<br>Regelung      | Betrag gemäß zum<br>01.08. vorliegender<br>Gehaltsabrechnung             | Betrag gemäß zum<br>01.08. vorliegender<br>Gehaltsabrechnung                                                                                | monatliche tarifvertraglich fixe<br>Ansprüche des MA bezogen auf<br>eine VZ-Beschäftigung, die dem MA<br>monatlich gezahlt werden             |
| 8                                             |                                                                                                    |                                                                                  | h                                                                                   | 8                                                                                      |                                                                                            | e                                                                                            | £                                                               | e                                                               | e                                                                    | E                                                                        | e                                                                                                    | E                                                                                                    |
| 9 M                                           | itarbeitender 1                                                                                                   |                                                                                  |                                                                                     |                                                                                        |                                                                                            |                                                                                              |                                                                 |                                                                 |                                                                      |                                                                          |                                                                                                    |                                                                                                    |
| 0 M                                           | itarbeitender 2                                                                                                   |                                                                                  |                                                                                     |                                                                                        |                                                                                            |                                                                                              |                                                                 |                                                                 |                                                                      |                                                                          |                                                                                                    |                                                                                                    |
| 1 M                                           | itarbeitender 3                                                                                                   |                                                                                  |                                                                                     |                                                                                        |                                                                                            |                                                                                              |                                                                 |                                                                 |                                                                      |                                                                          |                                                                                                    |                                                                                                    |
| 2 M                                           | itarbeitender 4                                                                                                   |                                                                                  |                                                                                     |                                                                                        |                                                                                            |                                                                                              |                                                                 |                                                                 |                                                                      |                                                                          |                                                                                                    |                                                                                                    |
| 3 M                                           | itarbeitender 5                                                                                                   |                                                                                  |                                                                                     |                                                                                        |                                                                                            |                                                                                              |                                                                 |                                                                 |                                                                      |                                                                          |                                                                                                    |                                                                                                    |
| 4 M                                           | itarbeitender 6                                                                                                   |                                                                                  |                                                                                     |                                                                                        |                                                                                            |                                                                                              |                                                                 |                                                                 |                                                                      |                                                                          |                                                                                                    |                                                                                                    |
| 5 M                                           | itarbeitender 7                                                                                                   |                                                                                  |                                                                                     |                                                                                        |                                                                                            |                                                                                              |                                                                 |                                                                 |                                                                      |                                                                          |                                                                                                    |                                                                                                    |
| 0 M                                           | itarbeitender 8                                                                                                   |                                                                                  |                                                                                     |                                                                                        | łł                                                                                         |                                                                                              |                                                                 |                                                                 |                                                                      |                                                                          |                                                                                                    |                                                                                                    |
| 7 M                                           | itarbeitender 9                                                                                                   |                                                                                  |                                                                                     |                                                                                        |                                                                                            |                                                                                              | 1                                                               | 1                                                               | 1                                                                    | 1                                                                        | 1                                                                                                    | I I                                                                                                    |
| 102                                           | the design day 04                                                                                                 |                                                                                  |                                                                                     | 1                                                                                      | 1                                                                                          |                                                                                              | -                                                               | -                                                               | 1                                                                    | 1                                                                        |                                                                                                    |                                                                                                    |
| 102                                           | ditarbeitender 95                                                                                                 | _                                                                                |                                                                                     |                                                                                        | 1                                                                                          |                                                                                              |                                                                 |                                                                 |                                                                      |                                                                          |                                                                                                    |                                                                                                    |
| 103                                           | The second star                                                                                                   |                                                                                  |                                                                                     |                                                                                        | 1                                                                                          |                                                                                              | 1                                                               | -                                                               |                                                                      | 1                                                                        | -                                                                                                    |                                                                                                    |
| 103                                           | ditarbeitender 96                                                                                                 |                                                                                  |                                                                                     |                                                                                        |                                                                                            |                                                                                              | 1                                                               |                                                                 | 1                                                                    | 1                                                                        |                                                                                                    |                                                                                                    |
| 103<br>104<br>105                             | ditarbeitender 96<br>ditarbeitender 97                                                                            |                                                                                  |                                                                                     |                                                                                        |                                                                                            |                                                                                              |                                                                 |                                                                 |                                                                      |                                                                          |                                                                                                    |                                                                                                    |
| 103 1<br>104 1<br>105 1                       | Mitarbeitender 96<br>Mitarbeitender 97<br>Mitarbeitender 98                                                       |                                                                                  |                                                                                     |                                                                                        |                                                                                            |                                                                                              |                                                                 |                                                                 |                                                                      |                                                                          |                                                                                                    |                                                                                                    |
| 103<br>104<br>105<br>106<br>107               | Mitarbeitender 96<br>Mitarbeitender 97<br>Mitarbeitender 98<br>Mitarbeitender 99                                  |                                                                                  |                                                                                     |                                                                                        |                                                                                            |                                                                                              |                                                                 |                                                                 |                                                                      |                                                                          |                                                                                                    |                                                                                                    |
| 103<br>104<br>105<br>106<br>107<br>108        | Mitarbeitender 96<br>Mitarbeitender 97<br>Mitarbeitender 98<br>Mitarbeitender 99<br>Mitarbeitender 100            |                                                                                  |                                                                                     |                                                                                        |                                                                                            |                                                                                              |                                                                 |                                                                 |                                                                      |                                                                          |                                                                                                    |                                                                                                    |
| 103<br>104<br>105<br>106<br>107<br>108<br>109 | Mitarbeitender 96<br>Mitarbeitender 97<br>Mitarbeitender 98<br>Mitarbeitender 99<br>Mitarbeitender 100            |                                                                                  |                                                                                     |                                                                                        |                                                                                            | 0.00                                                                                         | 0.00 0                                                          | 0.00 0                                                          | 0.000                                                                | 0.00 0                                                                   | 0.00 €                                                                                                    | 0.00 €                                                                                                    |

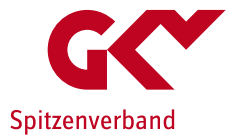

- Eine Excel-Anwendung je Qualifikationsgruppe
- Erfassung der geforderten Angaben je Mitarbeitendem (für bis zu 100 MA).
- Eintragungen nur in den ROT umrandeten Feldern.
- Ermittelte Durchschnittswerte können in die Erhebungsanwendung übernommen werden.

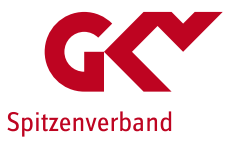

# Erfassung der Entgeltinformationen

### Unterstützungs-Tool

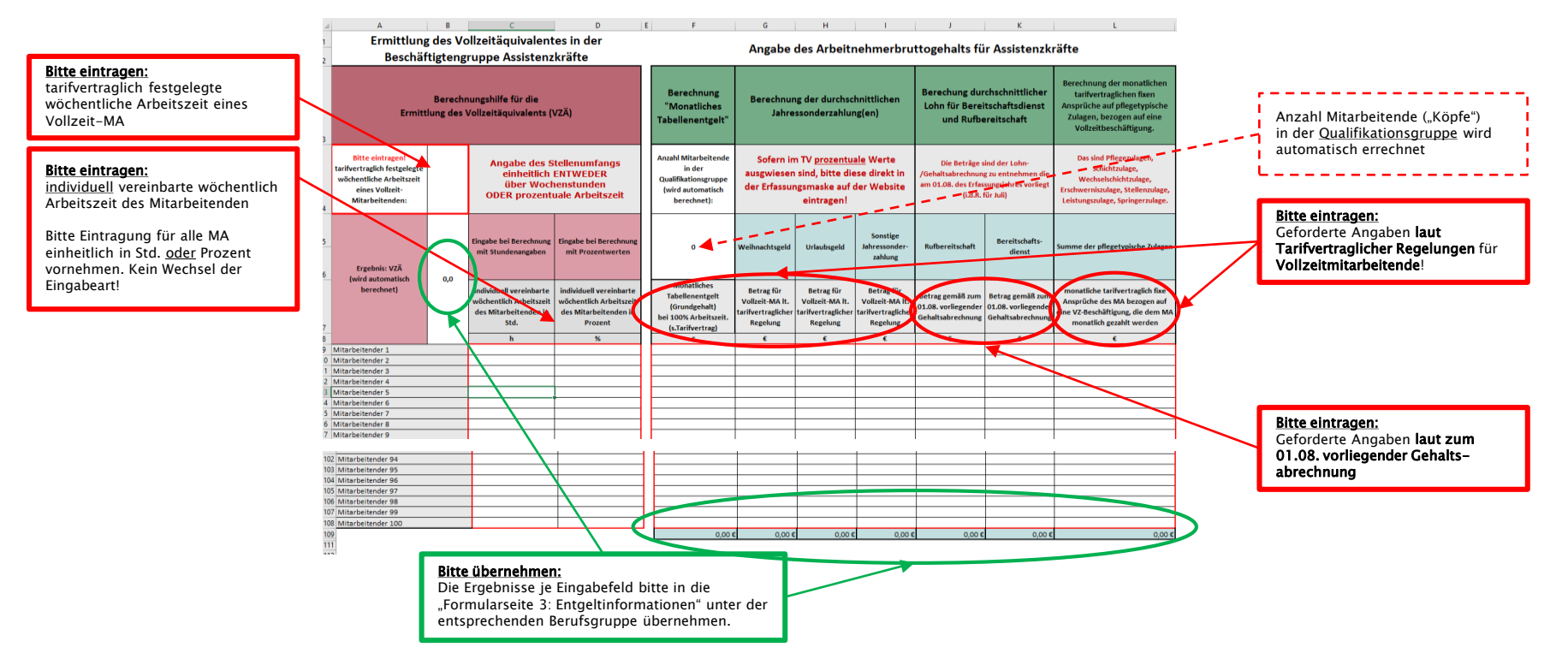

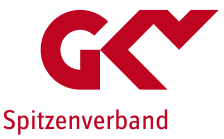

## Ergänzende Hinweise

- Durch drücken "Begonnene Meldung löschen" können Sie ihre bisher gemachten Angaben zur Meldung von Entgeltinformationen löschen. Die gesamte Eingabe inkl. TV-Auswahl muss erneut erfolgen. Zwischengespeicherte Daten werden gelöscht.
- Durch "Zwischenspeichern" können Sie ihre bisherigen Eingaben speichern. Die Angaben bleiben bei Verlassen der Erfassungsmaske (logout) erhalten und stehen bei erneutem login bis zur endgültigen Abgabe der Meldung zur Verfügung.
- Die Sitzung wird nach 60 Minuten Inaktivität automatisch beendet. Nicht gespeicherte Daten gehen dabei verloren.

Die Zeit wird am oberen Bildrand der Seite angezeigt.

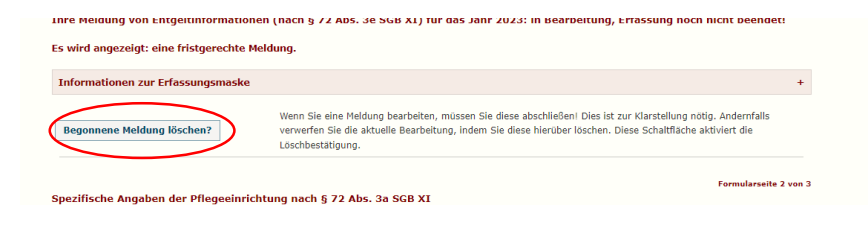

| Variable pflegetypische Zuschläge                              |                                                     | 0 |
|----------------------------------------------------------------|-----------------------------------------------------|---|
| Nachtarbeit*:                                                  | % 🗆 Nicht zutreffend                                | 0 |
| Sonntagsarbeit*:                                               | % Nicht zutreffend                                  | 0 |
| Feiertagsarbeit (Zuschlag mit<br>Freizeitausgleich)*:          | % Nicht zutreffend                                  | 0 |
| Feiertagsarbeit (Zuschlag ohne<br>Freizeitausgleich)*:         | % Nicht zutreffend                                  | 0 |
| Arbeitszeit                                                    |                                                     |   |
| Wochenarbeitszeit*:                                            |                                                     | 0 |
| Rechtsverbindliche Erklärung über Richtigkeit<br>der Angaben*: |                                                     |   |
| Zurück                                                         | Zwischenspeichem Abtrechen Meldungsdaten überprüfen |   |

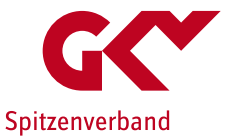

## Ergänzende Hinweise

Nachträgliches Hochladen eines Tarifvertrages

Sie können eine Entgeltmeldung auch abschließen, wenn Sie der Aufforderung zum Hochladen eines Tarifvertrages nicht unmittelbar im Meldeprozess nachkommen.

Der Tarifvertrag muss nachträglich zur Verfügung gestellt werden. Bitte nehmen Sie dies über eine Änderungsmitteilung über die Funktion "Anpassung des Versorgungsvertrages" vor.

Beachten Sie bitte, dass Sie nach jedem Bearbeitungsschritt Ihre Eingaben speichern. Wenn Sie in ein anderes Fenster wechseln, gehen alle Eingaben verloren, die vorher nicht gespeichert wurden.

Eine genaue Beschreibung zur Benutzung dieser Anwendung finden Sie hier: 18 Benutzerhandbuch

#### Meldung im Zusammenhang mit den Tariftreueregelungen

Mit dem Gesundheitsversorgungsweiterentwicklungsgesetz (GVWG) und dem Pflegebonusgesetz wurden verschiedene Mitteilungspflichten im Zusammenhang mit der Bezahlung von Beschäftigten in Pflege und Betreuung mindestens in Tarifhöhe in das SGB XI aufgenommen:

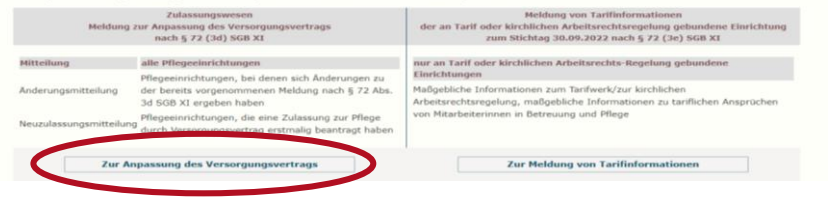

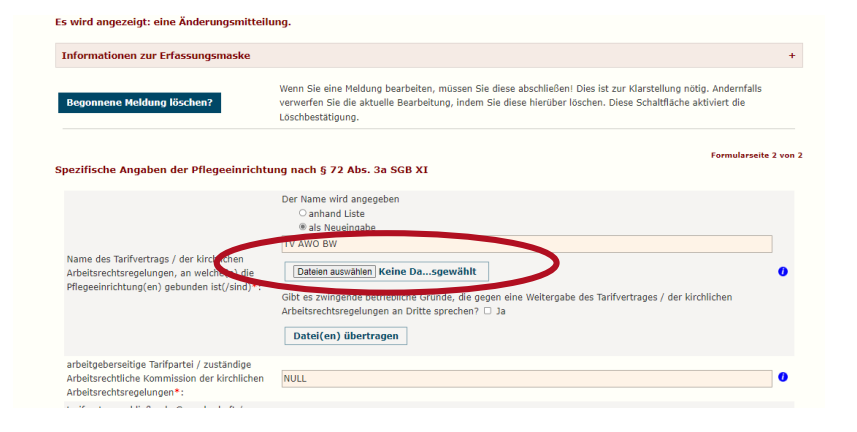

Sollte die Hochladefunktion beim gewählten TV nicht mehr angezeigt werden, liegt dieser inzwischen vor, ggf. bereitgestellt durch eine andere Einrichtung\*.

\*Hinweis: die Hinterlegung eines hochgeladenen TV im Erfassungssystem kann bis zu 48 Stunden dauern.

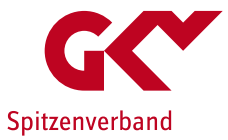

## Ergänzende Hinweise

Übersicht der abgeschlossenen Meldungen

Unten auf der Startseite werden Ihnen alle bisher abgeschlossenen Meldungen mit Datum der Abgabe angezeigt. Hier finden Sie sowohl

- Meldungen zu Tarifinformationen als auch
- Änderungsmeldung Zulassungswesen.

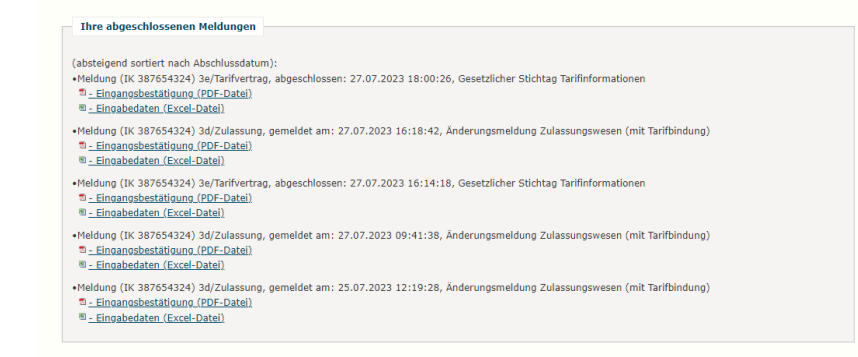

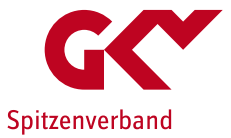

# Vorgehen bei der Erfassung bei mehr als einem angewendeten Tarifvertrag

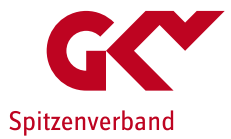

Sofern in Ihrer Einrichtung mehrere Tarifverträge Anwendung finden gehen Sie bitte wie folgt vor.

(Durch die nachfolgend beschriebene Vorgehensweise wird nicht die vorherige Meldung überschrieben, sondern eine Meldung für einen <u>weiteren Tarifvertrag</u>erstellt.)

- Für jeden angewendeten Tarifvertrag muss eine separate Entgeltmeldung abgegeben werden. Welchen Tarifvertrag Sie zu erst erfassen ist nicht relevant.
- Die Meldung f
  ür den <u>ersten Tarifvertrag</u> erstellen Sie wie auf den vorangegangenen Seiten beschrieben. <u>Die Meldung</u> <u>muss abgeschlossen sein.</u>
- Für jeden weiteren Tarifvertrag erstellen Sie zunächst eine Änderungsmitteilung über die Anpassung des

| dem Gesundheitsversor<br>ahlung von Beschäftigte | gungsweiterentwicklungsgesetz (GVWG) und dem Pfleg<br>n in Pflege und Betreuung mindestens in Tarifhöhe in da                    | jebonusgesetz wurden verschiedene Mitteilungspflichten im Zusammenhang mit<br>s SGB XI aufgenommen:                                                          |  |  |
|--------------------------------------------------|----------------------------------------------------------------------------------------------------|----------------------------------------------------------------------------------------------------|--|--|
| Meldung a                                        | Zulassungswesen<br>rur Anpassung des Versorgungsvertrags<br>nach § 72 (3d) SGB XI                                                | Meldung von Tarifinformationen<br>der an Tarif oder kirchlichen Arbeitsrechtsregelung gebundene Einrichtung<br>zum Stichtag 30.09.2022 nach § 72 (3e) SGB XI |  |  |
| Mitteilung                                       | alle Pflegeeinrichtungen                                                                                                    | nur an Tarif oder kirchlichen Arbeitsrechts-Regelung gebundene                                                                                               |  |  |
| Anderungsmitteilung                              | Pflegeeinrichtungen, bei denen sich Anderungen zu<br>der bereits vorgenommenen Meldung nach § 72 Abs.<br>3d SGB XI ergeben haben | laßgebliche Informationen zum Tarifwerk/zur kirchlichen<br>rbeitsrechtsregelung, maßgebliche Informationen zu tariflichen Ansprüchen                         |  |  |
| Neuzulassungsmitteilung                          | Pflegeeinrichtungen, die eine Zulassung zur Pflege<br>durch Versorgungsvertrag erstmalig beantragt haben                         | von Mitarbeiterinnen in Betreuung und Pflege                                                                                                    |  |  |

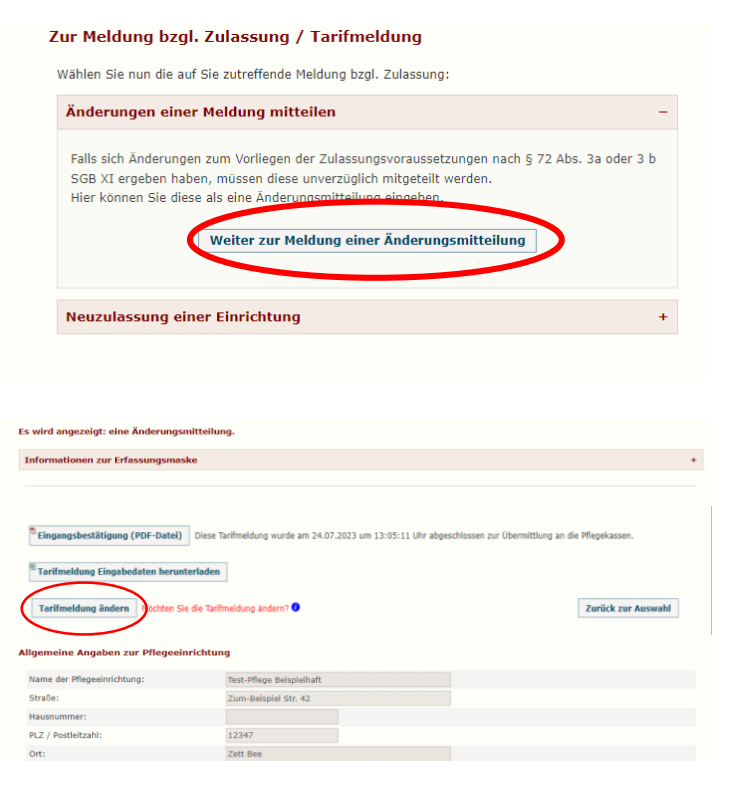

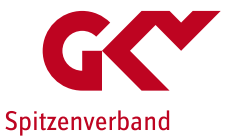

#### Erfassen Sie den weiteren von Ihnen angewendeten Tarifvertrag

- Sie können anhand der Liste einen hinterlegten neuen TV auswählen (hinterlegt sind TV, deren Geltungsbereich sich auch auf das Bundesland der Einrichtung erstreckt; die Liste ist nicht abschließend) oder
- per Neueingabe einen bisher nicht in der Liste enthaltenen TV erfassen.
- Bitte ergänzen Sie die geforderten Angaben entsprechend der Ihnen vorliegenden Fassung des TV und schließen Sie die Meldung ab (drücken Sie zunächst "Meldungsdaten überprüfen", dann "Ja, Meldung abschließen".

| ng nach § 72 Abs. 3a SGB XI                                                                                                    |
|----------------------------------------------------------------------------------------------------|
| Der Isse ein angeben<br>Der Isse ein auf angeben<br>Teilt ander Steilten<br>Teilt 2004 Teilt<br>Dem machtellt Keine Da. spreicht<br>Dem seinscheit Keine Da. spreicht<br>der sindersche Unter Steilten<br>Arbeitrechtspreichen an Otte spreichen C. 3a<br>Fürderfahr Martennen |
| PRepetinichtung A                                                                                                    |
| Gewerkschaft B                                                                                                    |
| Haus-/Unternehmenstarifvertrag x                                                                                                    |
| Voltmitplied ~                                                                                                    |
| Schlenrig-Holstein ×                                                                                                    |
| hen Arbeitsrechtsregelung                                                                                                    |
| 15.02.2023                                                                                                    |
| 31.12.9999                                                                                                    |
| 8                                                                                                    |
|                                                                                                    |

- Sofern dieser Tarifvertrag noch nicht vorliegt werden Sie gebeten diesen hochzuladen.
- Über "Startseite" gelangen Sie erneut zur "Meldung von Tarifinformationen" (s. Folie 6).

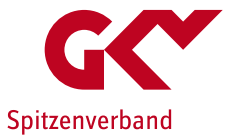

+

- Erfassen Sie die Tarifmeldung f
  ür den weiteren angewendeten Tarifvertrag
  - Drücken Sie auf der Startseite "Zur Meldung von Tarifinformationen"

#### Beachten Sie bitte, dass Sie nach jedem Bearbeitungsschritt Ihre Eingaben speichern. Wenn Sie in ein anderes Fenster wechseln, gehen alle Eingaben verloren, die vorher nicht gespeichert wurden.

Eine genaue Beschreibung zur Benutzung dieser Anwendung finden Sie hier: TBenutzerhandbuch

#### Meldung im Zusammenhang mit den Tariftreueregelungen

Mit dem Gesundheitsversorgungsweiterentwicklungsgesetz (GVWG) und dem Pflegebonusgesetz wurden verschiedene Mitteilungspflichten im Zusammenhang mit der Bezahlung von Beschaftigten in Pflege und Betreuung mindestens in Tarifhöhe in das SGB XI aufgenommen:

| Meldung                                                                     | Zulassungswesen<br>j zur Anpassung des Versorgungsvertrags<br>nach § 72 (3d) SGB XI | Meldung von Tarifinformationen<br>der an Tarif oder kirchlichen Arbeitsrechtsregelung gebundene Einrichtung<br>zum Stichtag 30.09.2022 nach § 72 (3e) SGB XI |  |  |
|-----------------------------------------------------------------------------|-------------------------------------------------------------------------------------|----------------------------------------------------------------------------------------------------|--|--|
| Mitteilung                                                                  | alle Pflegeeinrichtungen                                                            | nur an Tarif oder kirchlichen Arbeitsrechts-Regelung gebundene                                                                                               |  |  |
|                                                                             | Pflegeeinrichtungen, bei denen sich Änderungen zu                                   | Einrichtungen                                                                                                    |  |  |
| Anderungsmitteilung                                                         | der bereits vorgenommenen Meldung nach § 72 Abs.<br>3d SGB XI ergeben haben         | Maßgebliche Informationen zum Tarifwerk/zur kirchlichen<br>Arbeitsrechtsregelung, maßgebliche Informationen zu tariflichen Ansprüchen                        |  |  |
| Veuzulassungsmitteilung<br>durch Versorgungsvertrag erstmalig beantragt hat |                                                                                     | von Mitarbeiterinnen in Betreuung und Pflege                                                                                                    |  |  |
| Zur A                                                                       | npassung des Versorgungsvertrags                                                    | Zur Meldung von Tarifinformationen                                                                                                    |  |  |

#### Drücken Sie "Entgeltinformationen korrigieren"

| Ihre Meldung von Entgeltinformationen (nach § 72 Abs. 3e SGB XI) für das Jahr 2023: Erfassung erfolgreich beendet.                                      |
|----------------------------------------------------------------------------------------------------|
| Es wird angezeigt: eine fristgerechte Meldung.                                                                                                    |
| Informationen zur Erfassungsmaske                                                                                                    |
|                                                                                                    |
| <sup>m</sup> Eingangsbestätigung (PDF-Datei) Diese Tarifmeldung wurde am 21.07.2023 um 14:37:06 Uhr abgeschlossen zur Übermittlung an die Pflegekassen. |
| <sup>10</sup> Entgeltinformationen Eingebedaten herunterladen                                                                                           |
| Entgeltinformationen korrigieren Moonen Sie die Entgeltinformationen korrigieren?                                                                       |
| Allgemeine Angaben zur Pflegeeinrichtung                                                                                                    |

Eine Änderung der grau hinterlegten Felder bedarf einer Änderungsmitteilung (§ 72 Abs. 3d SGB XI). Wenn Sie zur Änderungsmitteilung wechseln wird der aktuelle Bearbeitungsstand automatisch zwischengespeichert. Sie können die Bearbeitung Ihrer angefangenen Meldung später fortsetzen.

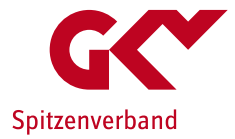

 Auf Formularseite 2 der Meldung wird der weitere, soeben über die Änderungsmitteilung erfasste, Tarifvertrag vorbelegt.

| nformationen zur Erfassungsmaske                                                            | +                                                                                                    |
|---------------------------------------------------------------------------------------------|----------------------------------------------------------------------------------------------------|
| Begonnene Meldung löschen?                                                                  | Wenn Sie eine Meldung bearbeiten, müssen Sie diese abschließen! Dies ist zur Klarstellung nötig. Andernfalls<br>verwerfen Sie die aktuelle Bearbeitung, indem Sie diese hierüber löschen. Diese Schaltfläche aktiviert die<br>Löschbestätigung. |
| ezifische Angshen der Oflegeeinricht                                                        | Formularseite 2 von :                                                                                                    |
| e Änderung der grau hinterlegten Felder beda<br>arbeitungsstand automatisch zwischengespeic | ung inter å for en som en som en en som en som en som en som en som en som en som en som en som en som en som e<br>Inter Sie kommen die Bearbeitung Ihrer angefangenen Meldung später fortsetzen.                                               |
|                                                                                             | Der Name wird angegeben                                                                                                    |
|                                                                                             | als Neueingabe                                                                                                    |
| Nama das Tarifustrass / das kirshlis                                                        | TV NEU Zwei TV                                                                                                    |
| Arbeitsrechtsregelungen, an welche(n) die                                                   | antika augustian Main angewählt                                                                                                    |
| Pflegeeinrichtung(en) gebunden ist(/sind)*:                                                 | Gibt es zwingende betriebliche Gründe, die gegen eine Weitergabe des Tarifvertrages / der kirchlichen                                                                                                    |
|                                                                                             | Arbeitsrechtsregelungen an Dritte sprechen? 🗆 Ja                                                                                                    |
|                                                                                             | Datei(en) übertragen                                                                                                    |
| arbeitgeberseitige Tarifpartei / zuständige                                                 |                                                                                                    |
| Arbeitsrechtiche Kommission der Kirchlichen<br>Arbeitsrechtsregelungen*:                    | Pflegeeinrichtung A                                                                                                    |
| tarifvertragsschließende Gewerkschaft /                                                     | 0                                                                                                    |
| zustandige arbeitsrechtliche Kommission der                                                 | Gewerkschaft B                                                                                                    |

- Auf Formularseite 3 nehmen Sie die Meldung der Entgeltinformationen für den weiteren Tarifvertrag ( wie auf Folie 18 bis 20 beschrieben) vor.
- Schließen Sie die Meldung ab.
- Wiederholen Sie die Schritte (Folie 27-30) bis alle angewendeten Tarifverträge erfasst sind.

| Begonnene Meldung löschen?                                                                                                    | Wenn Sie eine Meldung bear<br>verwerfen Sie die aktuelle B<br>Löschbestätigung. | rbeiten, müssen<br>earbeitung, inde | Sie diese abschließen! Dies ist zu<br>m Sie diese hierüber löschen. Di | ur Klarstellung nötig. Andernfalls<br>ese Schaltfläche aktiviert die |
|----------------------------------------------------------------------------------------------------|---------------------------------------------------------------------------------|-------------------------------------|------------------------------------------------------------------------|----------------------------------------------------------------------|
| ezifische Angaben der Pflegeeinrichtur<br>beitsrechtregelungen zum 01.08. des E                                                                                                    | ig nach § 72 Abs. 3e SG<br>rhebungsjahres                                       | iB XI - Maßge                       | bliche Informationen aus 1                                             | Formularseite 3 von<br>Farifverträgen/kirchlichen                    |
| te lesen Sie vor dem Ausfüllen der folgenden Form<br>Izen Sie bitte die zur Verfügung gestellte Berechnu                                                                                                    | ularfelder aufmerksam die zu<br>ingshilfe                                       | m Download bere                     | itgestellten Ausfüllhinweise durch                                     | . Zur Berechnung der anzugebenden Wert                               |
| Ausfüllhinweise herunterladen                                                                                                    |                                                                                 |                                     |                                                                        |                                                                      |
| Arbeitnehmerbruttogehälter und Vollzeit                                                                                                    | äquivalente                                                                     |                                     |                                                                        |                                                                      |
| ,                                                                                                    |                                                                                 |                                     |                                                                        | •                                                                    |
|                                                                                                    |                                                                                 |                                     |                                                                        |                                                                      |
| Angaben zum Hilfspersonal                                                                                                    |                                                                                 |                                     |                                                                        |                                                                      |
| Angaben zum Hilfspersonal                                                                                                    |                                                                                 |                                     |                                                                        |                                                                      |
| Angaben zum Hilfspersonal<br>Berechnungshilfe Hilfspersonal herunterladen                                                                                                    |                                                                                 |                                     |                                                                        | 0                                                                    |
| Angaben zum Hilfspersonal                                                                                                    |                                                                                 |                                     |                                                                        | •                                                                    |
| Angaben zum Hilfspersonal<br>Berechnungshilfe Hilfspersonal herunterladen<br>Vollzeitäquivalente beim Hilfspersonal* :                                                                                                    |                                                                                 |                                     |                                                                        | 0                                                                    |
| Angaben zum Hilfspersonal<br>(Berechnungshilfe Hilfspersonal herunterladen )<br>Vollzeitäquivalente beim Hilfspersonal*:<br>Monatiches Tabellerentgelt Hilfspersonal*:                                                                                      | с<br>С                                                                          |                                     |                                                                        | 0                                                                    |
| Angaben zum Hilfspersonal<br>Berechnungshiffe Hilfspersonal herunterladem<br>Vollzeitäquivalente beim Hilfspersonal*:<br>Honatliches Tabellenentgelt Hilfspersonal*:                                                                                        | C                                                                               |                                     |                                                                        | 0<br>0<br>0                                                          |
| Angaben zum Hilfgersonal  Exerchnungskilfe Hilfgersonal herunterladen Voltzeldau/valente beim Hilfspersonal*; Honatliches Tabellenentgelt Hilfgersonal*; Nermögensvirksame Leistungen Hilfgersonal*;                                                        | 6<br>6<br>6                                                                     |                                     |                                                                        | •<br>•<br>•                                                          |
| Angaben zum Hilfigersonal  Exerchnangskilfe Hilfigersonal ferunterhaden Vollzeldau/valente beim Hilfspersonal*: Vermögenson/ksame Leistungen Hilfigersonal*: phorspitche: Zuperkentige Hilfigersonal*: zuhressonderzahlung (Welhnachtsgeld) Hilfigersonal*: | [€<br>€<br>€<br>Bite wahlen                                                     | ]<br>]<br>]                         |                                                                        | 0<br>0<br>0<br>0<br>0                                                |

## Abschließende Hinweise

Unterstützung bei Fragen und Problemen

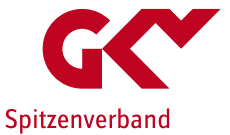

Bitte wenden Sie sich bei technischen Fragen an die ITSG:

telefonisch: 06104 / 94736 405 (Festnetztarif) Mo. – Do. 8.30 bis 12.30 Uhr sowie 13.30 bis 17.00 Uhr Fr. 8.30 bis 14.00 Uhr

per E-Mail: dcs-pflege@itsg.de

Bei **inhaltlichen Fragen** wenden Sie sich an die Geschäftsstelle-Tarifliche Entlohnung in der Langzeitpflege beim GKV-Spitzenverband:

telefonisch: 030 206288-3030 (Festnetztarif) Mo. - Do. 8.30 bis 12.30 Uhr sowie 13.30 bis 17.00 Uhr Fr. 8.30 bis 14.00 Uhr

per E-Mail: geschaeftsstelle-tarife@gkv-spitzenverband.de